## World of Health

## Upute za slanje rukopisa

1. Registracija korisnika na Hrčak OJS: (Prijava u World of Health (srce.hr))

Molimo Vas da se prvo registrirate. Prilikom registracije dobit ćete privremenu lozinku koju kasnije trebate promjeniti. Na stranici časopisa odite na "Prijava" te zatim na "Registrirajte se".

| C D Agencientist hands - +       |                                              |                |   |  |    | -  | #   |
|----------------------------------|----------------------------------------------|----------------|---|--|----|----|-----|
| C C A S Inclusion and a second   | tear an All a Contage All and Calance Change | # 0            | a |  | ч. | \$ | - 4 |
| Constant & Second of Constants 1 |                                              |                |   |  |    |    |     |
| Wor                              | ld of Inalth                                 |                |   |  |    |    |     |
| Testant test                     | Arres (Prans) - Second -                     | ù tur          |   |  |    |    |     |
|                                  | $\bigcirc$                                   |                |   |  |    |    |     |
|                                  | Variable Concerns                            |                |   |  |    |    |     |
|                                  |                                              |                |   |  |    |    |     |
|                                  | Prijava                                      |                |   |  |    |    |     |
|                                  | formula per r                                |                |   |  |    |    |     |
|                                  | Appender -                                   |                |   |  |    |    |     |
|                                  | No of States                                 |                |   |  |    |    |     |
|                                  |                                              |                |   |  |    |    |     |
|                                  |                                              |                |   |  |    |    |     |
|                                  | Sector of Print                              |                |   |  |    |    |     |
|                                  | $\smile$                                     |                |   |  |    |    |     |
|                                  |                                              |                |   |  |    |    |     |
|                                  |                                              |                |   |  |    |    |     |
|                                  |                                              | Platform &     |   |  |    |    |     |
|                                  |                                              | OIS/PKP        |   |  |    |    |     |
|                                  |                                              | S 21.77 1 1 SI |   |  |    |    |     |

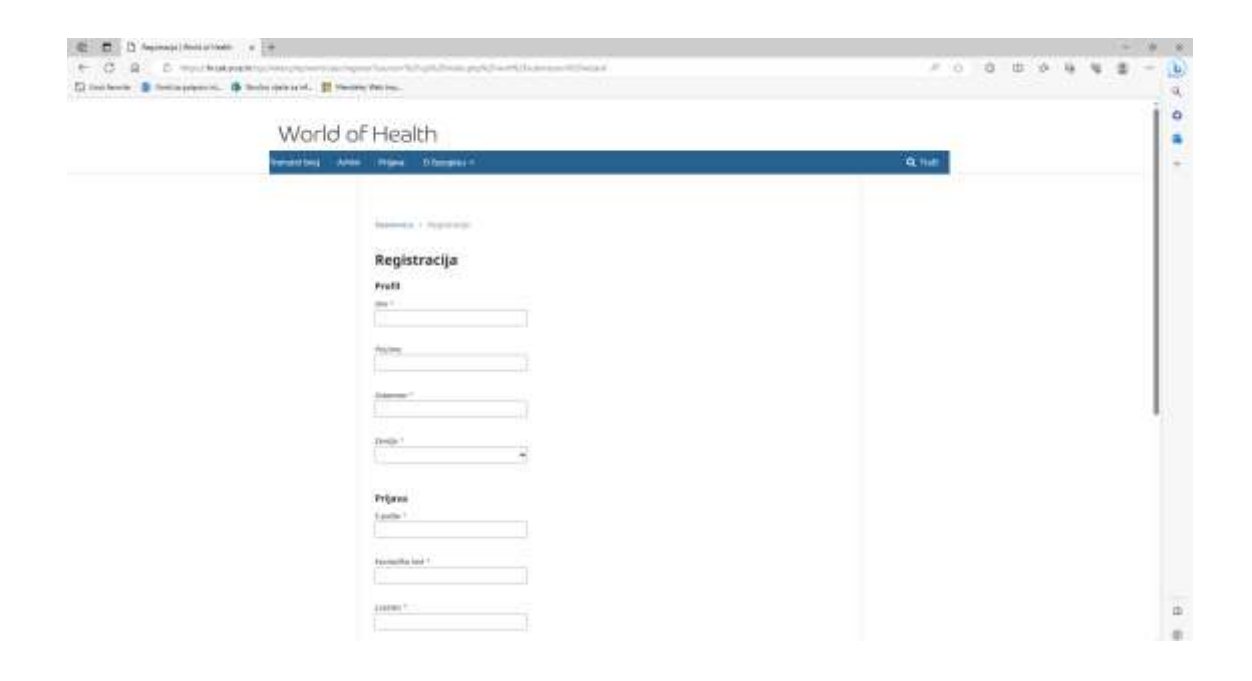

## 2. Prijava

Prijavite se u sustav i započnite s slanjem rukopisa.

| C C C C C C C C C C C C C C C C C C C                         |                                                                                                    |                                        | <br> | - |   | * |
|---------------------------------------------------------------|----------------------------------------------------------------------------------------------------|----------------------------------------|------|---|---|---|
| D termers B feet a place at the Solid spectral at 1 termes at | W-94-                                                                                                    |                                        | <br> |   | 1 | 1 |
| World of                                                      | Health                                                                                                    |                                        |      |   |   | 8 |
| Tablet Ing. 1 Artes                                           | Mana Dianamice:                                                                                                    | Q Matri                                |      |   |   | ÷ |
|                                                               | Anderson a l'impose<br>Prijava<br>Annel<br>Annel |                                        |      |   |   |   |
|                                                               |                                                                                                    | Platform &<br>workflow by<br>OJS / PKP |      |   |   |   |

## 3. Prijava rada (rukopisa)

a) Na početnoj stranici (Prijave rada) odaberite s desne strane tipku "Nova prijava".

| ande de la la la la companya de la companya de la companya de la companya de la companya de la companya de la c |                                                    | P . TT 0 1                                                                                                    | 00993-                                                                                                    |
|----------------------------------------------------------------------------------------------------|----------------------------------------------------|----------------------------------------------------------------------------------------------------|----------------------------------------------------------------------------------------------------|
| den open solid. 👔 through the my                                                                                |                                                    |                                                                                                    |                                                                                                    |
|                                                                                                    |                                                    | 9 atoma -                                                                                                    | Papada annual & Antura                                                                                                    |
| Prijave cada                                                                                                    |                                                    |                                                                                                    |                                                                                                    |
| Maja Sera                                                                                                    |                                                    | d band                                                                                                    |                                                                                                    |
|                                                                                                    |                                                    | Marine Contraction                                                                                                    |                                                                                                    |
| Dedijeljeno meni                                                                                                | Q hat                                              | Among programs                                                                                                    |                                                                                                    |
|                                                                                                    | Among property.                                    | $\smile$                                                                                                    |                                                                                                    |
|                                                                                                    |                                                    |                                                                                                    |                                                                                                    |
|                                                                                                    |                                                    |                                                                                                    |                                                                                                    |
|                                                                                                    | Padaya k                                           |                                                                                                    |                                                                                                    |
|                                                                                                    | personal de la la la la la la la la la la la la la | product & Record of Contract of Contract o | production of the second decision of the second decision of the seco |

b) Započnite s ispunjavanjem detalja Vašeg rukopisa. U prvom koraku "Početak" potrebno je označiti sve "Zahtjeve prijave" kako bi išli dalje s prijavom te zatim ići na "Stisni i nastavi".

| 1. Početak                                                           |                                   |                                   |                          |                         |                                   |                                 |                                                                                            |
|----------------------------------------------------------------------|-----------------------------------|-----------------------------------|--------------------------|-------------------------|-----------------------------------|---------------------------------|--------------------------------------------------------------------------------------------|
|                                                                      | Z. Pril                           | iganje dar                        | toteke                   | 3. M                    | etapodaci                         | 4. Potvrda                      | 5. Sijedeći koraci                                                                         |
| rik nrijave                                                          |                                   |                                   |                          |                         |                                   |                                 |                                                                                            |
| irvatski                                                             |                                   |                                   |                          |                         |                                   |                                 | v                                                                                          |
| ilivoćuju se pri<br>bornika. *                                       | lave na vě                        | ie jestim tri                     | beri primo               | nini Jezi               | t prijove iz po                   | sinjeg podaljučeg               |                                                                                            |
| olitika rubri<br>sction default                                      | ke<br>policy                      |                                   |                          |                         |                                   |                                 |                                                                                            |
| -                                                                    |                                   |                                   |                          |                         |                                   |                                 |                                                                                            |
| indevi bula<br>Indevi bula                                           | ve<br>lotate pri                  | ičnati i por                      | with data                | te nav                  | nik zahtieve                      | u nastavku                      |                                                                                            |
| Prijavljeni či<br>edniku".<br>Datoteka ko                            | anak nije<br>ja sadrži i          | prethodno<br>ad je u Mie          | objavljivi<br>crosoft Wi | en riiti s<br>ord ili R | ia nalazi u ie<br>ITF formatu.    | cenzijskom posti                | upku pri nekom drugom časopisu. U suprotnom, molimo to obrazložiti pod "komentar           |
| URL adrese :<br>Tekst sadrži                                         | ta mrežno<br>jednostru            | o dostiupne<br>ki razmak;         | hibliogra<br>koristi se  | afske če<br>forc 1      | estice su prilo<br>2: preferira s | ožene.<br>je kurziv(Italic), ra | ulije nego podcrtavanje (prihvaća se za URL adrese); i sve ilustracije, slike i tablice su |
| je štene na pr                                                       | ikladnim                          | mjestima                          | i tekstu, r              | radije n                | ego na rijego                     | ovom kraju.                     | alle under hener ander die die eine eine eine eine eine eine e                             |
| Tekst ispunj                                                         | iva stiłski                       | i bibliogra                       | ifske zahr               | tjeve na                | rvedene u 🔤                       | niernice za autor               | g, koje se nalaze u rubrici "o časopisu".                                                  |
|                                                                      |                                   |                                   |                          |                         |                                   |                                 |                                                                                            |
| omentari u                                                           | edniku                            |                                   |                          |                         |                                   |                                 |                                                                                            |
| omentari u<br>≿ € B                                                  | edniku<br>∕⊻                      | 88                                | 0 23                     | 1                       | ±.                                |                                 |                                                                                            |
| omentari u<br>≥ © B                                                  | edniku<br>I⊻                      | 8 23                              | 0 2                      | 1                       | ರು                                |                                 |                                                                                            |
| pismo ured                                                           | redniku<br>∫ ⊻<br>niku            | e 2                               | 0 2                      | 1                       | ය                                 |                                 |                                                                                            |
| omentari u<br>b to B<br>pismo ured                                   | redniku<br>7 y<br>niku            | 82                                | o X                      |                         | ىلە                               |                                 |                                                                                            |
| pismo ured                                                           | redniku<br>I ⊻<br>niku            | 8 23                              | 0 X                      | 8                       | చ                                 |                                 |                                                                                            |
| pismo ured                                                           | redniku<br>7 U<br>niku            | e <sup>p</sup> \$3                | 0 3                      |                         | ځ                                 |                                 |                                                                                            |
| pismo ured                                                           | redniku<br>1 ⊻<br>niku            | 8 23                              | 0 X                      | 12                      | ದೆ                                |                                 |                                                                                            |
| pismo ured                                                           | redniku<br>∫⊻                     | 82                                | 0 %                      | 1                       | ರು                                |                                 |                                                                                            |
| pismo ured                                                           | edniku<br>∫ ⊻<br>niku<br>e da moj | ළ වූ                              | O X                      | aljeni i j              | ی<br>عohranjeni u                 | şkladu sa <u>izuvo</u> r        | n o privatnosti.                                                                           |
| omentari u<br>D D B<br>pismo ured                                    | edniku<br>1 U<br>niku<br>e da moj | ල් <sup>ව</sup> දිවි<br>podaci bu | O 20                     | aljeni i j              | ٹ<br>iohranjeni u                 | skladu sa <u>iglavor</u>        | n o privatnosti.                                                                           |
| omentari u<br>D D B<br>pismo ured                                    | e da moj                          | ් ව<br>podaci bu<br>Iustawi       | cə 🛛 🏹<br>du prikuş      | njieuri i t             | đa<br>Johnanjeni u                | şkladu sa <u>işləvor</u>        | n e privatnesti.                                                                           |
| omentari un<br>C C B<br>pismo uned<br>ja, stažem s<br>Spremi i nasta | edniku<br>IV                      | ලි වූ<br>podaci bu<br>tustani     | c) 20<br>du prikuş       | djeni i j               | ය.<br>sohranjeni u                | skladu sa <u>klavor</u>         | n o privatnosti.                                                                           |

Zatim je potrebno priložiti i datoteke. Odaberite vrstu datoteke, postavite je te zatim idite dalje.

| Pošalji datoteku za p                            | rijavu               |            | × |
|--------------------------------------------------|----------------------|------------|---|
| 1. Pošalji datoteku                              | 2. Pregledaj detalje | 3. Potvrdi |   |
| šastavnica članka *                              |                      |            |   |
| Odaberi sastavnicu član                          | ka                   |            | ~ |
| Ddaten sastavnicu člani<br>Tekst članka          | ia                   |            |   |
| Instrument istraživanja                          |                      |            |   |
| Materijak istraživanja<br>Repultati istraživanja |                      |            |   |
| Prijepisi                                        |                      |            |   |
| Analiza podataka                                 |                      |            |   |
| Skup podataka                                    |                      |            |   |
| Trainword to be to all                           |                      |            |   |

U slijedećem koraku ispunite metapodatke o radu: Naslov, Kratki naslov (podnaslov), Sažetak, popis suradnika (autora) I zatim završite prijavu ("završi prijavu")

| 1.2420                                                                                                    | 1927-2011 (2H                                                                                                    |                                                                                                    |                                                   |                                                                                                    |
|----------------------------------------------------------------------------------------------------|----------------------------------------------------------------------------------------------------|----------------------------------------------------------------------------------------------------|---------------------------------------------------|----------------------------------------------------------------------------------------------------|
| refits                                                                                                    | Naslov."                                                                                                    |                                                                                                    |                                                   |                                                                                                    |
| renjari na ango di Tim                                                                                                    |                                                                                                    |                                                                                                    |                                                   | 5                                                                                                    |
| volasiov                                                                                                    |                                                                                                    |                                                                                                    |                                                   |                                                                                                    |
|                                                                                                    |                                                                                                    |                                                                                                    |                                                   | 9                                                                                                    |
| aSecak *                                                                                                    |                                                                                                    |                                                                                                    |                                                   |                                                                                                    |
| Q C B / V E E ×                                                                                                    | <ul> <li>. a<sup>0</sup> 12 ↔ 35 ¥2 ab</li> </ul>                                                                                                    |                                                                                                    |                                                   | 9                                                                                                    |
|                                                                                                    |                                                                                                    |                                                                                                    |                                                   |                                                                                                    |
| Popis suradnika                                                                                                    |                                                                                                    |                                                                                                    |                                                   | Desire operations                                                                                                    |
| Popis suradnika                                                                                                    | 14400 P                                                                                                    | 1444 <sup>1</sup>                                                                                                    |                                                   | Dadaj serabilita<br>Prostana<br>prostana                                                                                                    |
| Popis suradnika<br>Imi                                                                                                    | tunne<br>exergi handerdigered som                                                                                                    | inter i                                                                                                    | **************************************            | Dadaj naradada<br>Transis<br>Secondaria<br>Q                                                                                                    |
| Popis suradnika<br>Imi<br>* Autor Proto<br>tetapodaci prijava<br>re gatifikacji se meneje na tradini Co                                                                                                    | tumin<br>Heniş hasibi çilginek son<br>Heniş hasibi çilginek son                                                                                                    | ini and i<br>Matter:                                                                                                    | terrenterieren<br>Die<br>Die Leitholise Groupera. | Deby second line<br>and the second line<br>of the second line<br>of the second                                                                                                    |
| Popis suradnika<br>Imi<br>* Autor Proto<br>* tetapodaci prijave<br>* gantifikacji in terefje na traditi Co<br>tetapodaci prijave                                                                                                    | tumin<br>Hearigs Taation (digmail com<br>Hearigs Taation (digmail com                                                                                                    | inima :<br>Autor                                                                                                    | Transformation                                    | Backaj secondados<br>Secondados<br>O                                                                                                    |
| Popis suratnika<br>Imi<br>Assur Proto<br>Interpodaci prijave<br>st comfinenzi in terrelji na tudinoto<br>prijav prijav prijava<br>tr pijav prijav prijava interviji na tudinoto<br>prijav prijav prijava interviji na tudinoto                                                                                                    | territe<br>interligitation of gradients<br>en alogue metagostation, memochanisme samiantation<br>alogue atter matimatige, etglologue tadmont it under                                                                                             | Autor:<br>Autor:<br>Information of<br>Autor: Autor: Autor:<br>Autor: Autor: Autor:<br>Autor: Autor: Autor:<br>Autor: Autor: Autor:<br>Autor: Autor: Autor:<br>Autor: Autor: Autor: Autor:<br>Autor: Autor: Autor: Autor: Autor:<br>Autor: Autor: Autor: Autor: Autor: Autor: Autor: Autor: Autor: Autor: Autor: Autor: Autor: Autor: Autor: Autor:<br>Autor: Autor: A | The most descents of                              | Booky constants<br>provide<br>P<br>P<br>P<br>P<br>P<br>P<br>P<br>P<br>P<br>P<br>P<br>P<br>P                                                                                                    |
| Popis suratnika<br>Imi<br>* Astar Polio<br>* Astar Polio<br>* Satur Polio<br>* Satur Po | terretak bandari olgerikak kom<br>intersisk bandari olgerikak kom<br>en sisiga mittagashtalak, mise-sa bandaran sandarah ko<br>anaga shtar malamalaja, shijulagan tehnerari it unistak<br>anaga shtar malamalaja, shijulagan tehnerari it unistak | Alaon<br>Alaon<br>ay octavati taray<br>pair tasima anti                                                                                                    | the second descents of                            | Recht anderen<br>generatie<br>generatie<br>ge |